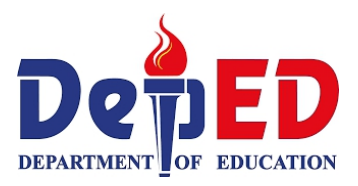

# Technology and Livelihood Education

6

ICT and Entrepreneurship Module 5: Gathering and Organizing Information Using ICT

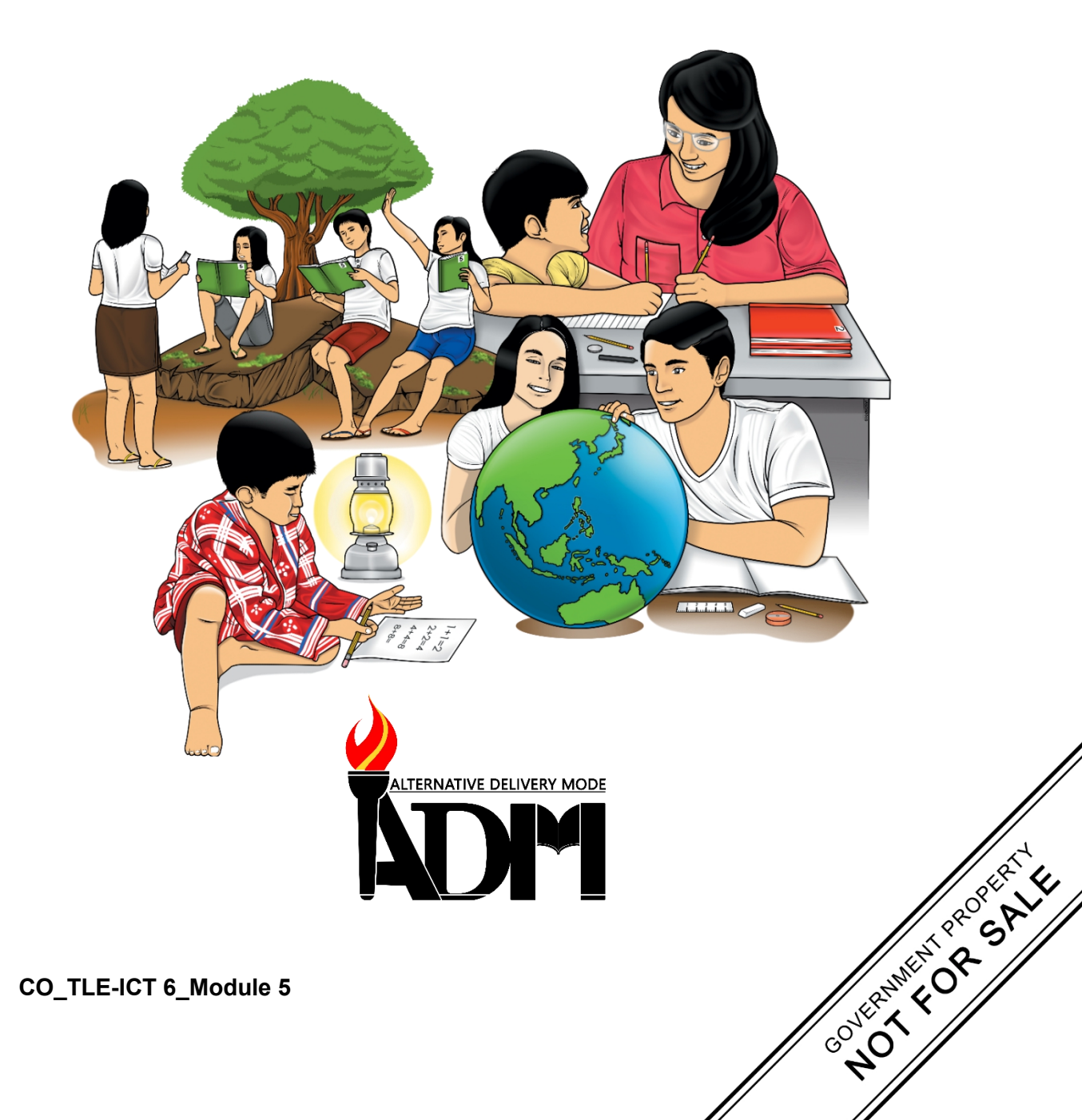

#### TLE - Grade 6 Alternative Delivery Mode Module 5: Gathering and Organizing Information Using ICT First Edition, 2020

**Republic Act 8293, section 176** states that: No copyright shall subsist in any work of the Government of the Philippines. However, prior approval of the government agency or office wherein the work is created shall be necessary for exploitation of such work for profit. Such agency or office may, among other things, impose as a condition the payment of royalties.

Borrowed materials (i.e., songs, stories, poems, pictures, photos, brand names, trademarks, etc.) included in this book are owned by their respective copyright holders. Every effort has been exerted to locate and seek permission to use these materials from their respective copyright owners. The publisher and authors do not represent nor claim ownership over them.

Published by the Department of EducationSecretary:Leonor Magtolis BrionesUndersecretary:Diosdado M. San Antonio

|                                                                       | Development Team of the Module  |  |  |  |  |
|-----------------------------------------------------------------------|---------------------------------|--|--|--|--|
| Writers: Charles O. Hernandez, Adrian D. Tormes, Reynald P. Cramonte, |                                 |  |  |  |  |
| Francis Marti                                                         | in R. Sumalinog                 |  |  |  |  |
| Editor: Arnold P. Mat                                                 | hinay                           |  |  |  |  |
| Reviewers: Eva M. De                                                  | ollosa                          |  |  |  |  |
| Layout Artist: Myleer                                                 | n C. Robiños, Michael S. Dalipe |  |  |  |  |
| Management Team: Ramir B. Uytico                                      |                                 |  |  |  |  |
|                                                                       | Pedro T. Escobarte, Jr.         |  |  |  |  |
|                                                                       | Elena P. Gonzaga                |  |  |  |  |
|                                                                       | Donald T. Genine                |  |  |  |  |
|                                                                       | Celestino S. Dalumpines         |  |  |  |  |
|                                                                       | Anthony H. Liobet               |  |  |  |  |
|                                                                       | Dennis G. Develos               |  |  |  |  |
|                                                                       | Antonio G. Uy                   |  |  |  |  |
|                                                                       | Jessie P. Batosin               |  |  |  |  |
|                                                                       | Rosadille B. Vierneza           |  |  |  |  |
|                                                                       | Michael S. Dalipe               |  |  |  |  |

#### Printed in the Philippines by \_

#### Department of Education Region VI – Western Visayas

| Office Address: | DepEd Regional Office No.6, Duran Street, Iloilo City |
|-----------------|-------------------------------------------------------|
| Telefax:        | (033) 335 0207                                        |
| E-mail Address: | region6@deped.gov.ph                                  |

# 6

# Technology and Livelihood Education

ICT and Entrepreneurship Module 5: Gathering and Organizing Information Using ICT

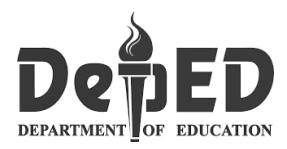

#### **Introductory Message**

This Self-Learning Module (SLM) is prepared so that you, our dear learners, can continue your studies and learn while at home. Activities, questions, directions, exercises, and discussions are carefully stated for you to understand each lesson.

Each SLM is composed of different parts. Each part shall guide you step-bystep as you discover and understand the lesson prepared for you.

Pre-tests are provided to measure your prior knowledge on lessons in each SLM. This will tell you if you need to proceed on completing this module or if you need to ask your facilitator or your teacher's assistance for better understanding of the lesson. At the end of each module, you need to answer the post-test to self-check your learning. Answer keys are provided for each activity and test. We trust that you will be honest in using these.

In addition to the material in the main text, notes to the Teacher are also provided to our facilitators and parents for strategies and reminders on how they can best help you on your home-based learning.

Please use this module with care. Do not put unnecessary marks on any part of this SLM. Use a separate sheet of paper in answering the exercises and tests. And read the instructions carefully before performing each task.

If you have any questions in using this SLM or any difficulty in answering the tasks in this module, do not hesitate to consult your teacher or facilitator.

Thank you!

# Lesson

# Creating Online Survey Form and Processing Online Survey Data

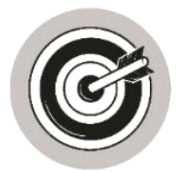

# What I Need to Know

This module was designed and written with you in mind. It is here to help you master the knowledge and skills that will lead you to create and process online survey data. The scope of this module permits it to be used in many different learning situations. The language used recognizes the diverse vocabulary level of students. The lessons are arranged to follow the standard sequence of the course. But the order in which you read them can be changed to correspond with the textbook you are now using.

This module focuses on gathering and organizing information using ICT.

After going through this module, you are expected to:

- 1. create an online survey form; and
- 2. process online survey data.

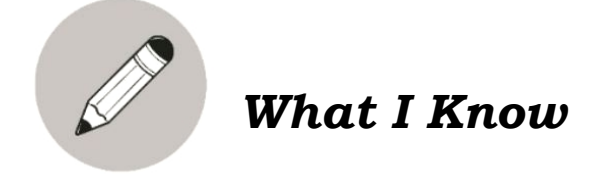

Read the following statements carefully. Choose the letter of the correct answer and write it on a separate sheet of paper.

- 1. An online survey is a tool or a computer application that can be used to .
  - a. gather data over the internet
- c. gather data about education
- b. gather data d. gather data using paper and pen
- 2. Which of the following is the advantage of an online survey?
  - a. Some participate on the survey even if they don't have internet connection.
  - b. The results are available immediately for analysis.
  - c. Needs no interviewer to clarify the response
  - d. Online survey could be deleted or ignored.

- 3. All are disadvantages of online survey **EXCEPT** one.
  - a. The distribution is quick and response time is faster.
  - b. The respondents of this method are only those who have Internet access.
  - c. The respondents may not feel encouraged to provide accurate answers.
  - d. The respondent has nobody to ask for explanations.
- 4. What is an online survey form?
  - a. It is a survey form tool.
  - b. It is a questionnaire that you can use to gather data over the internet.
  - c. It is a survey form tool use for your personal profile.
  - d. It is a document that will be used as a data for research.
- 5. You can make an online survey or poll, or collect other information using \_\_\_\_. a. Survey Monkey b. Yahoo c. Bing d. Firefox
- 6. One of the free services provided by \_\_\_\_\_\_ is the Google Forms where you can make forms for survey or poll.

a. Skype b. Facebook c. Google Chrome d. Survey Monkey

7. How many times we usually want each respondent to submit responses in a survey?

a. only once b. thrice c. twice d. four times

- 8. When is the processing an online survey in Survey Monkey could be done in gathering the data?
  - a. before c. after d. during and before b. during
- 9. It is a questionnaire hosted on a website, designed to elicit responses and can be completed by anyone with internet access.
  - a. Online games

c. Internet tool

b. Educational survey

- d. Online Survey Form
- 10.It is a survey administration app that is included in the Google Drive office suite.
  - a. Yahoo survey form
  - b. WeChat Survey

- c. Facebook questionnaire
- d. Google Form

What's In

#### What is an internet survey or online survey?

An Internet survey is a questionnaire hosted on a website. These surveys are designed to elicit responses on nearly any research topic and may be completed by anyone with Internet access. Internet surveys are easy to complete, allowing respondents to quickly provide information crucial to your research needs.

#### What are Google Forms?

Google Forms is a survey administration app that is included in the Google Drive office suite along with Google Docs, Google Sheets, and Google Slides. Forms features all the collaboration and sharing features found in Docs, Sheets, and Slides. (https://en.wikipedia.org/wiki/Google Forms)

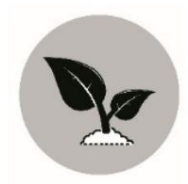

What's New

One of the free services provided by Google is the Google Forms where you can make forms for survey or poll. Besides creating a survey or poll, Google Forms also allows you to create quizzes, plan events or collect other information.

Creating forms in Google Forms is as easy as creating a document in a word processing tool. You can even connect it to a spreadsheet in Google Sheets which automatically records responses.

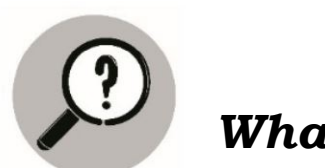

What is It

There are two ways in creating an online survey form in Google Forms. You can create:

from Google Drive,

| ۵ ۵    | с 🛛 🕹                        | drive.google.com/drive/u/0/my-drive                                                                                                    |                                                              | © ∆⁰                                                                                                    | D <sub>K</sub> = |
|--------|------------------------------|----------------------------------------------------------------------------------------------------|--------------------------------------------------------------|----------------------------------------------------------------------------------------------------|------------------|
| ۵      | Drive                        | Q Search in Drive                                                                                                    | *                                                            | 0 🏶 🏢                                                                                                    | De\$ED 🌒         |
|        | Folder                       | ÷ 6                                                                                                    |                                                              |                                                                                                    | ⊞ (i) ∎          |
| +      | File upload<br>Folder upload | COS<br>Topic & down<br>White of San Carlos (Try<br>Biologics Busiles Back Meanager<br>and state Meanager<br>And San Carlos (Try                                                                                                    | onsot Training                                               | he the                                                                                                    | 0                |
| 8      | Google Docs<br>Google Sheets | S Construction of the Stream of the Stream o |                                                              | Order to compress the second accounter to the compression of the second accounter to the second accounter to the second accoun | -                |
| -      | Google Slides<br>More        | inuity Plan     Untitled presenta     Google Forms                                                                                                    | tion SDO Summary of Learning<br>Marvic Martirez edited today | Online Learning Readiness Fritz Juele edited yesterday                                                                                                    | +                |
| ☆<br>⊡ | Starred<br>Trash             | Name Google Drawings                                                                                                    | Owner Last modified                                          | ↓ File size                                                                                                    |                  |
| =      | Storage                      | Google Sites  Cloud SiWF, Flash Player  Ski Cloud SiWF, Flash Player                                                                                                    | me Oct 3, 2019 me                                            | eaming Resources —                                                                                                    |                  |
|        |                              | De     Connect more apps                                                                                                    | Undersecretary for Administration Feb 6, 2019 Un             | dersecretary for Ac -                                                                                                    |                  |
| ល      | Admin console                | TLE Meeting Grand June 13, 2018                                                                                                    | me Jun 18, 2016 L                                            | EO TOMULTO -                                                                                                    | >                |
|        |                              | H 🖬 🛡 🎯 🚱                                                                                                    | 100 B                                                        | ^ <i>@</i> =                                                                                                    | ENG 21/05/2020   |

#### or from Google Sheets.

| <b>d</b> D         | C [] @ d                                         | drive.google.com/drive/u/0/my-drive                                                                                            | 1 .                                                |             |                                                                                                    |           | 0 4         | 0         | D <sub>6</sub>   ≡ |
|--------------------|--------------------------------------------------|----------------------------------------------------------------------------------------------------|----------------------------------------------------|-------------|----------------------------------------------------------------------------------------------------|-----------|-------------|-----------|--------------------|
|                    | Drive                                            | Q Search In Drive                                                                                                    |                                                    |             | •                                                                                                    |           | Ø \$        |           | DepED 🌘            |
| (+                 | New                                              | My Drive 👻                                                                                                    |                                                    |             |                                                                                                    |           | 4           |           | 8                  |
| Ø                  | Priority                                         | Quick Access                                                                                                    |                                                    |             |                                                                                                    |           | Groups      | Sites     | Contacts           |
| • @                | My Drive                                         | Explicit Region V.<br>Division of San Carlies (Fry                                                                             | Distance Online Bala Managemen<br>July 21-20, 2016 | d Training  | K. Martin                                                                                                    |           | Q           | 0         | 4                  |
| • 🖽                | Shared drives                                    | School Controlling Controlling Polies in<br>Control Controlling Prints<br>Faces of Internet Polies disease<br>Faces<br>Termina |                                                    | - 16-4      | Coloro Leoning Readitions Assessments<br>for Class Abilities<br>devices and an annual state of the second states<br>devices and an annual second states and<br>and the second second second second second<br>assessments and an annual second second second<br>assessments and an annual second second second<br>assessments and an annual second second second<br>assessments and an annual second second second<br>assessments and an annual second second second<br>assessments and an annual second second second<br>assessments and an annual second second second<br>assessments and an annual second second second<br>assessments and an annual second second second<br>assessments and assessments and assessments and<br>assessments and assessments and assessments and<br>assessments and assessments and<br>assessments and assessments and<br>assessments and assessments and<br>assessments and<br>assessments and assessments and<br>assessments and<br>assessmen |           | Cloud Sea   | Meet      | Classroom          |
| 8                  | Shared with me                                   | Continuity Plan                                                                                                    | Untitled presentation                              | n           | Online Learning Readiness                                                                                                    | X         |             |           |                    |
| O                  | Recent                                           | You edited in the past month                                                                                                   | You opened yesterday                               |             | Fritz Juele edited yesterday                                                                                                    | Ma        |             | 0         | <b>eta</b> - 1     |
| ☆                  | Starred                                          | N                                                                                                    |                                                    |             |                                                                                                    |           | YouTube     | ₩<br>Maps | Photos             |
|                    | Trash                                            | Name                                                                                                    |                                                    | Owner       | Last modified                                                                                                    | ¥         |             |           |                    |
| -                  | River and                                        | Untitled form (File responses)                                                                                                 |                                                    | me          | Oct 3, 2019 me                                                                                                    |           | I Ø I       |           | ( 🔳                |
| =                  | 42.8 GB used                                     | Skills Enhancement Workshop                                                                                                    | on QA of LREs VisMin 2019                          | Learning Re | sources Quality Assuran Sep 16, 2019 Lei                                                                                                    | arning    | Vault       | Handuts   | Forms              |
|                    |                                                  | DepEd SIPAG 2019 - Cluster 1                                                                                                   |                                                    | Undersecret | ary for Administration Feb 5, 2019 Und                                                                                                    | ersecreta | ry for Ar — |           |                    |
|                    |                                                  | 2 CID Teachers Profile                                                                                                    |                                                    | me          | Jan 3, 2019 me                                                                                                    |           | -           |           |                    |
| tt<br>https://driv | Admin console<br>e.google.com/?tab=oo8iauthuser= | TLE Meeting Grand June 13, 2                                                                                                   | 2018                                               | me          | Jun 18, 2018 LE                                                                                                    | D TOMUL   | го –        |           | >                  |

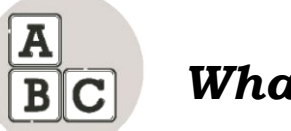

### What's More

Google Drive allows users to store files on their servers, synchronize files across devices, and share files. In addition to a website, Google Drive offers apps with offline capabilities for Windows and macOS computers, and Android and iOS smartphones and tablets. Google Drive encompasses Google Docs, Google Sheets, and Google Slides, which are a part of the Google Docs office suite that permits collaborative editing of documents, spreadsheets, presentations, drawings, forms, and more. Files created and edited through the Google Docs suite are saved in Google Drive. (https://en.wikipedia.org/wiki/Google\_Drive)

#### Creating an online survey form from Google Drive

#### 1. Go to **drive.google.com**.

You have the option of installing Google Drive in your computer or not. To install, just click **Download Drive**.

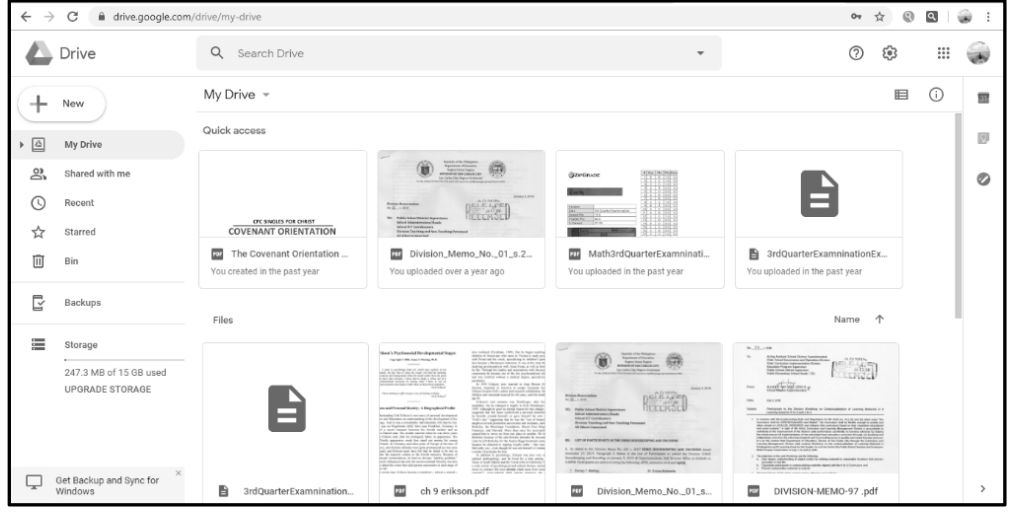

CO\_TLE-ICT6\_Module 5

Note: Google Drive provides you 15GB of free Google storage to save any type of file in one safe place. Files stored in the drive can be accessed wherever there is Internet access.

2. Click **New** in the top left, hover over **More**, and choose **Google Forms** as shown in the figure below.

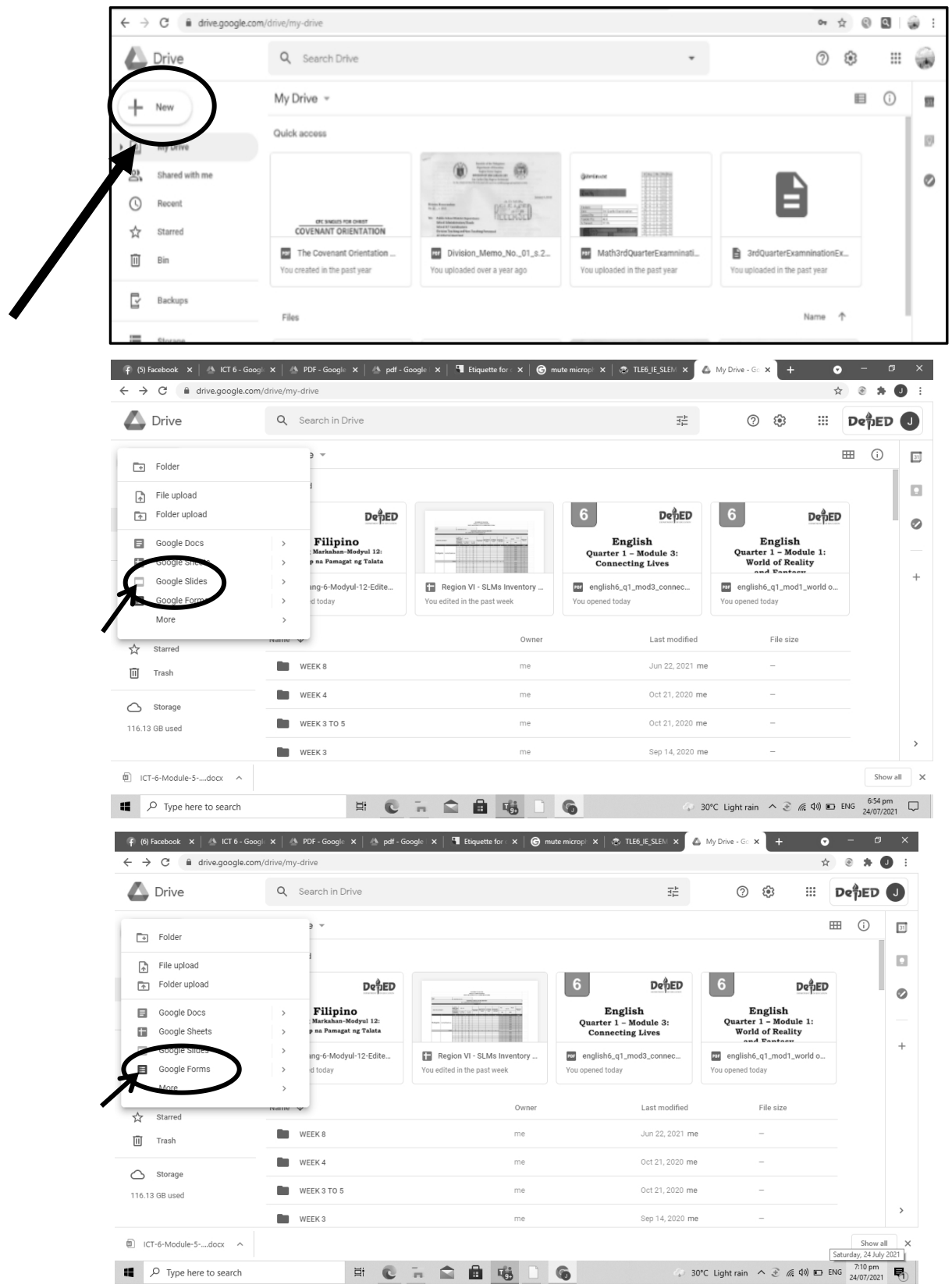

CO\_TLE-ICT6\_Module 5

- 3. A form template opens and there you can add any questions for your survey.
  - a. Start with the title of the survey. Click **Untitled form** in the upper left corner and type the desired title.
  - b. If you would like those who complete your form to see a progress bar indicating how much of your form they've completed, check the box labeled "Show progress bar at the bottom of form pages."
  - c. Type the question in **Question Title** text box.
  - d. Select the **Question Type**.

| 👎 (6) Facebo: 🗙   🐴 ICT 6 - Go: 🗙   🐴 PDF - Goo: 🗙   🐴 pdf - Goog 🗙   🦉 | Etiquette fo 🗙 🛛 🌀 mute micro 🗙 🛛 👁 TLE6_IE | _SLI×   🐴 My Drive - × 🖉 🖽 I                            | Untitled for × +     | •        | -                | ٥          | × |
|-------------------------------------------------------------------------|---------------------------------------------|---------------------------------------------------------|----------------------|----------|------------------|------------|---|
| ← → C  a docs.google.com/forms/d/11fVaw52L0NZF1jg3_DoqPx6_7LKE          | jJS5mTz9YqizApM/edit                        |                                                         |                      | @ ☆      |                  | • 0        | : |
| Untitled form                                                           | Questions Responses                         | = Short answer                                          | · 🔅                  | Send     | :                | J          | - |
| Untitled form                                                           |                                             | <ul> <li>Multiple choice</li> <li>Checkboxes</li> </ul> |                      |          |                  |            |   |
|                                                                         |                                             | Dropdown                                                | ÷                    |          |                  |            | l |
| Untitled Question                                                       | ها                                          | 🚯 File upload                                           | Ð                    |          |                  |            | 1 |
| Option 1  Add action or add "Other"                                     |                                             | •••• Linear scale                                       |                      |          |                  |            | 1 |
|                                                                         |                                             | Checkbox grid                                           | Þ                    |          |                  |            | ł |
|                                                                         | D                                           |                                                         | ] =                  |          |                  | 2          | ) |
| D ICT-6-Module-5docx                                                    |                                             |                                                         |                      |          | Sh               | ow all     | × |
|                                                                         | 🖬 🖻 🖷 🗋 😡                                   | 🐼 30°C L                                                | .ight rain \land 🕃 🅼 | (小) 🗈 EN | 5 7:21<br>24/07/ | pm<br>2021 | 1 |

#### e. Click Done.

f. To add another question, click  $\boldsymbol{Add}$  item button.

| $\leftrightarrow$ $\rightarrow$ C $($ docs.google.com/forms | /d/15ZVn5mjU5-Xrwr8Jsf8O-n3ah3Z-ZdfKuVQrH | WyIRDU/edit        |                 |     | ☆    | <u>୧</u> ସ | ÷ : |
|-------------------------------------------------------------|-------------------------------------------|--------------------|-----------------|-----|------|------------|-----|
| ← Untitled form ☆                                           |                                           |                    | ٩               | • • | SEND | :          |     |
|                                                             | QU                                        | JESTIONS RESPONSES |                 |     |      |            |     |
|                                                             | Untitled form                             |                    |                 |     |      |            |     |
|                                                             | Porni description                         |                    |                 | 0   |      |            |     |
|                                                             | Untitled Question                         |                    | Multiple choice | Ð   |      |            |     |
|                                                             | Add option or ADD "OTHER"                 |                    |                 |     |      |            |     |
|                                                             |                                           | Ō                  | Required        | : = |      |            |     |
|                                                             |                                           |                    |                 | _   |      |            | 0   |

You may also wish to **add a theme** in your form by doing the following:

- 1. Click **Change theme** in the toolbar.
- 2. Scroll through the templates in the panel on the right and click the theme you would like to add to your form.

If you want to stop and continue doing your survey form later, just close the page and you can always come back to your drive and edit your survey form. All

you need to do is right click the thumbnail of the form in your drive, hover over **Open with**, and click **Google Forms**.

#### Creating an online survey form in Google Sheets

1. In your drive, Click **New** in the top left, and choose Google Sheets. Below is how Google Sheets looks like.

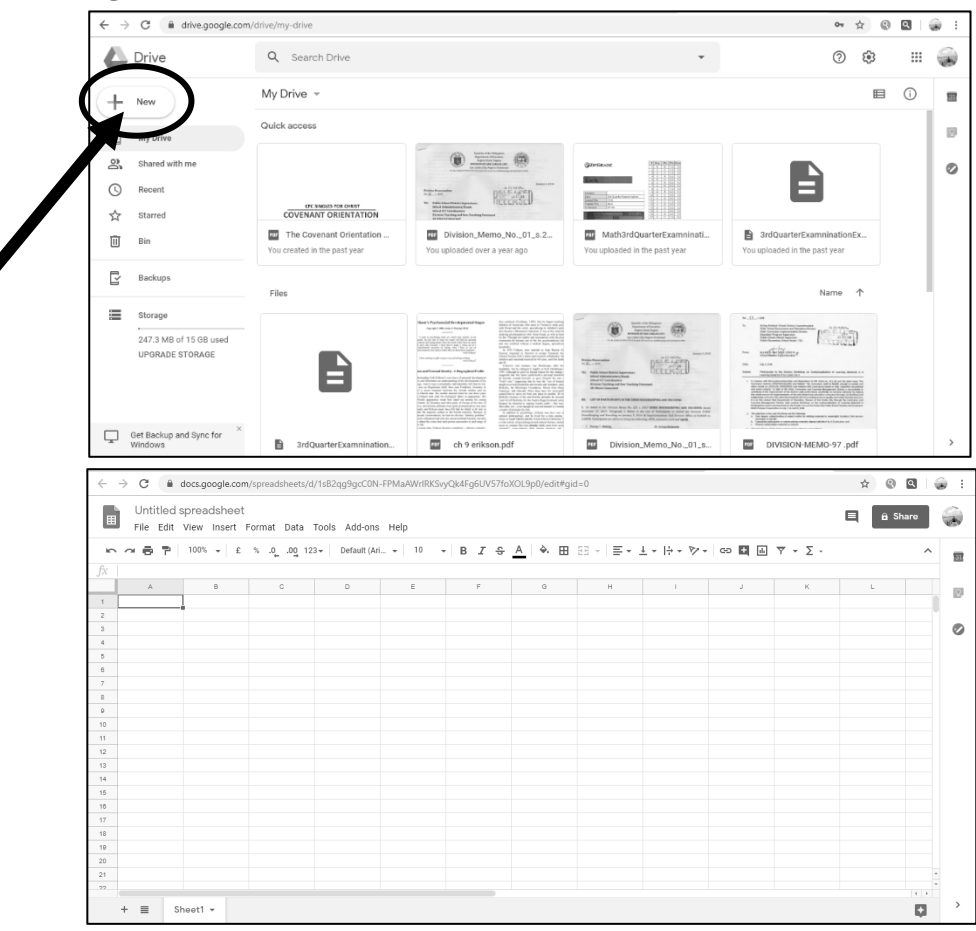

2. In Google Sheets, click the **Insert** menu and select **Form**.

A message will display at the top of the page notifying you that a new form has been created.

Click **Add questions here** to begin editing your form or **Dismiss** to get rid of this message and continue editing your spreadsheet.

#### How to create an online survey with SurveyMonkey

SurveyMonkey is an online service that allows users to create web browserbased surveys. This service offers both a free account and a paid account that includes enhanced features. STEP 1: SurveyMonkey® 5 Home How It Works Survey Services - Plans & Pricing eys, Get . Jrea Sign Up FREE The basics are always free. Upgrade for more po Want more power and Survey your target market multiple users? SurveyMonkey Audience has millions of people ready to take your survey. our most por Visit the SurveyMonkey website at http://www.surveymonkey.com/. STEP 2: Sign In Help Plans & Pricing s, Get A Sign Up FREE Upgrade for more powerful features. Click "Sign In" at the top of the page. SurveyMonkey® STEP 3: Sign in to your account Enter your username: Or sign in with your ( Now you can link your acc using your Facebook or G secure - your SurveyMonk Enter your password Sign In with Google Remember me! f Sign In with Faceboo Forgot username or passv Sign In Enter your Username and Password associated with your Survey Monkey account and click

Here are the steps on creating SurveyMonkey:

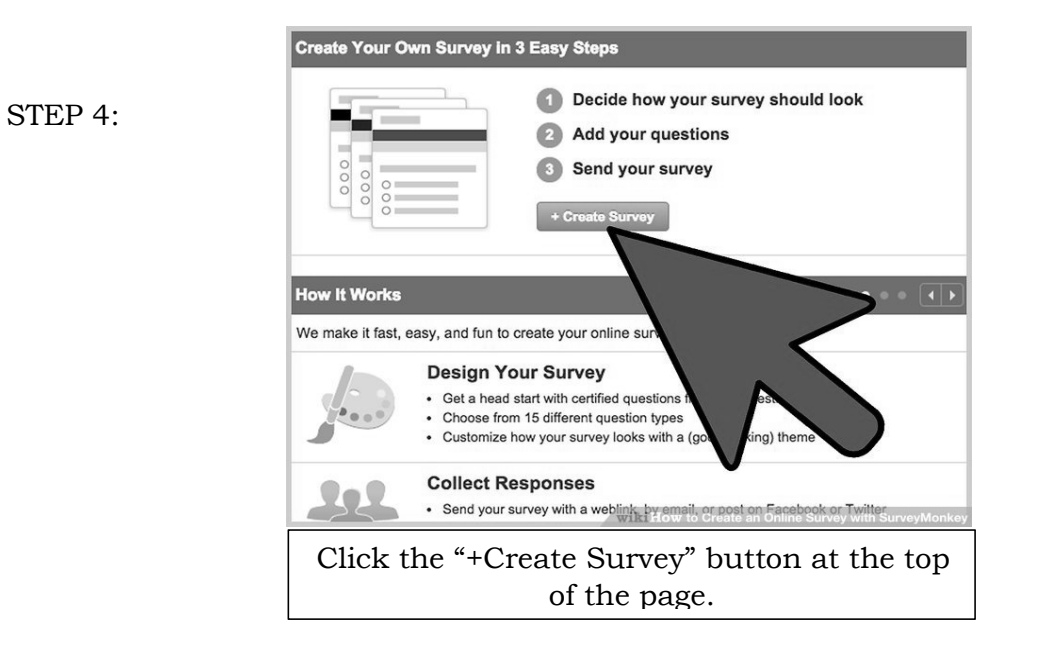

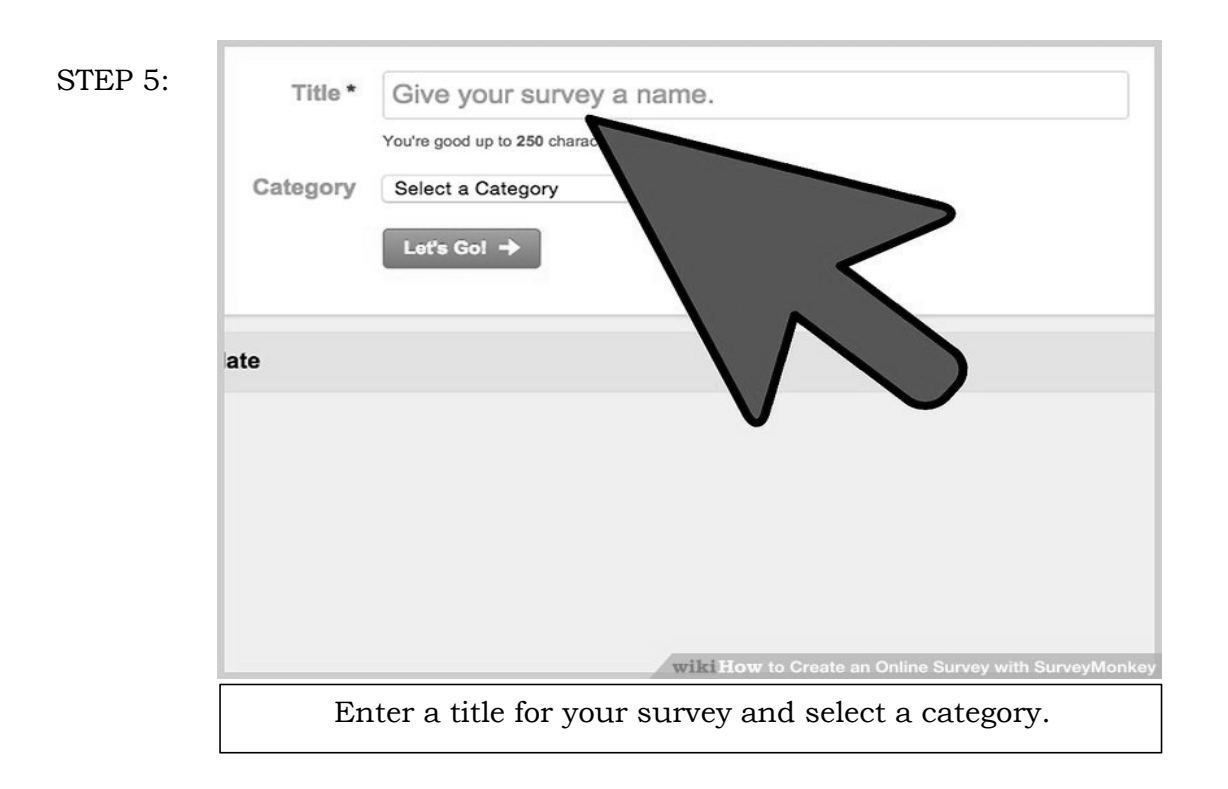

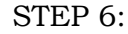

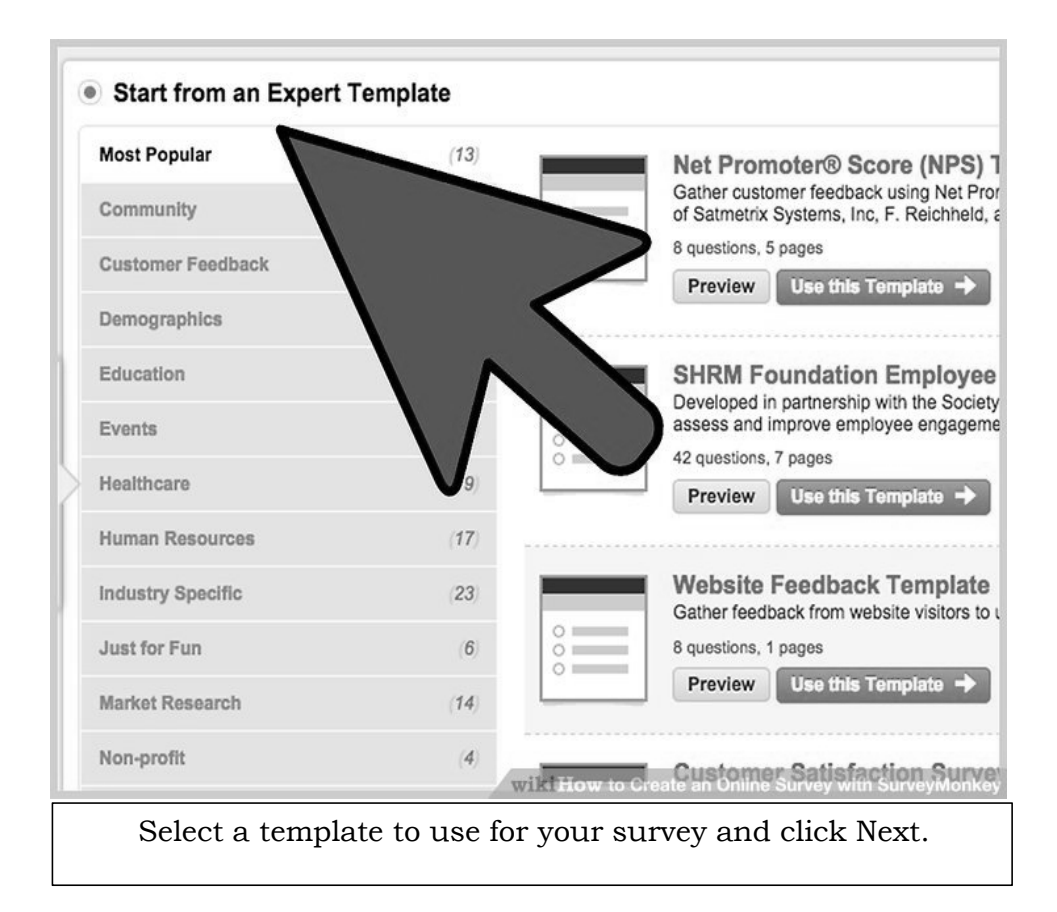

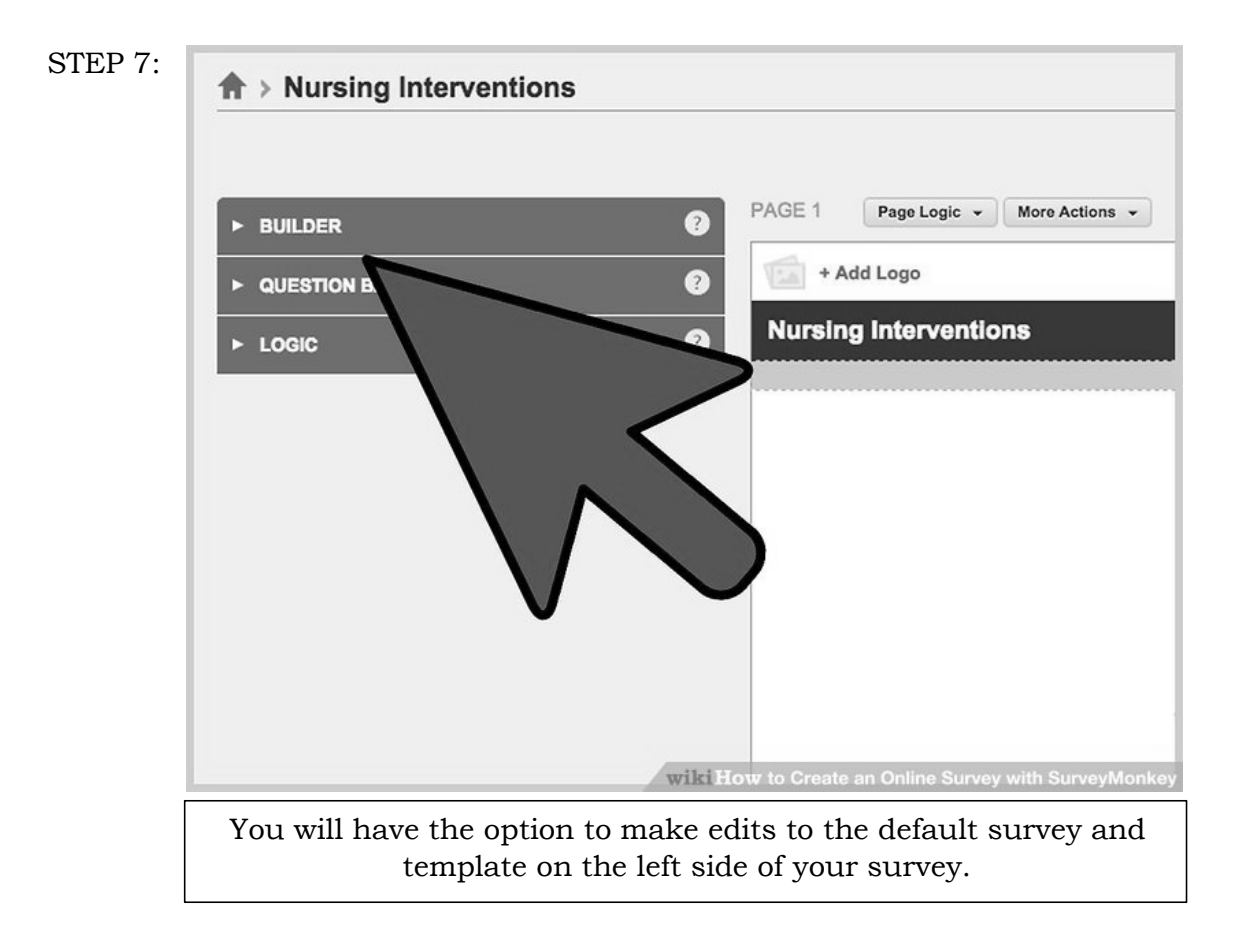

```
STEP 8:
```

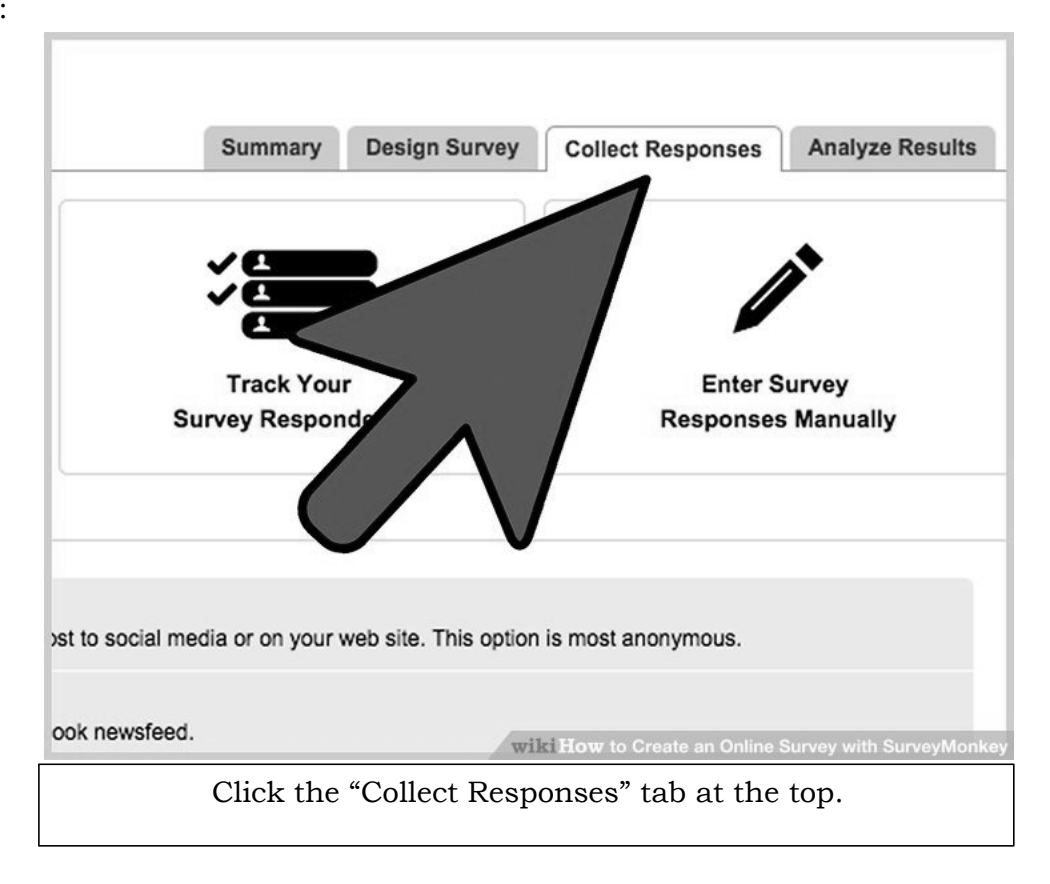

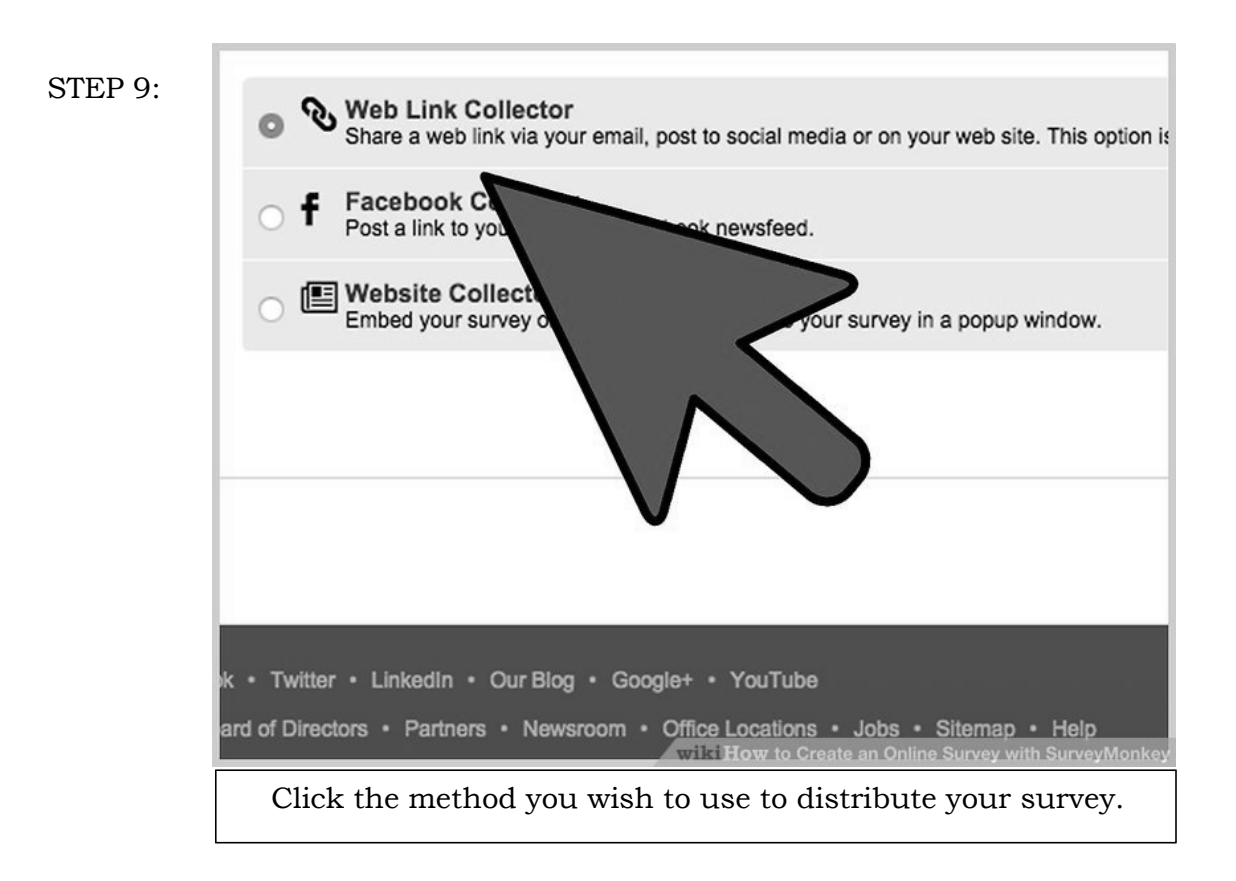

#### STEP 10:

STEP 11:

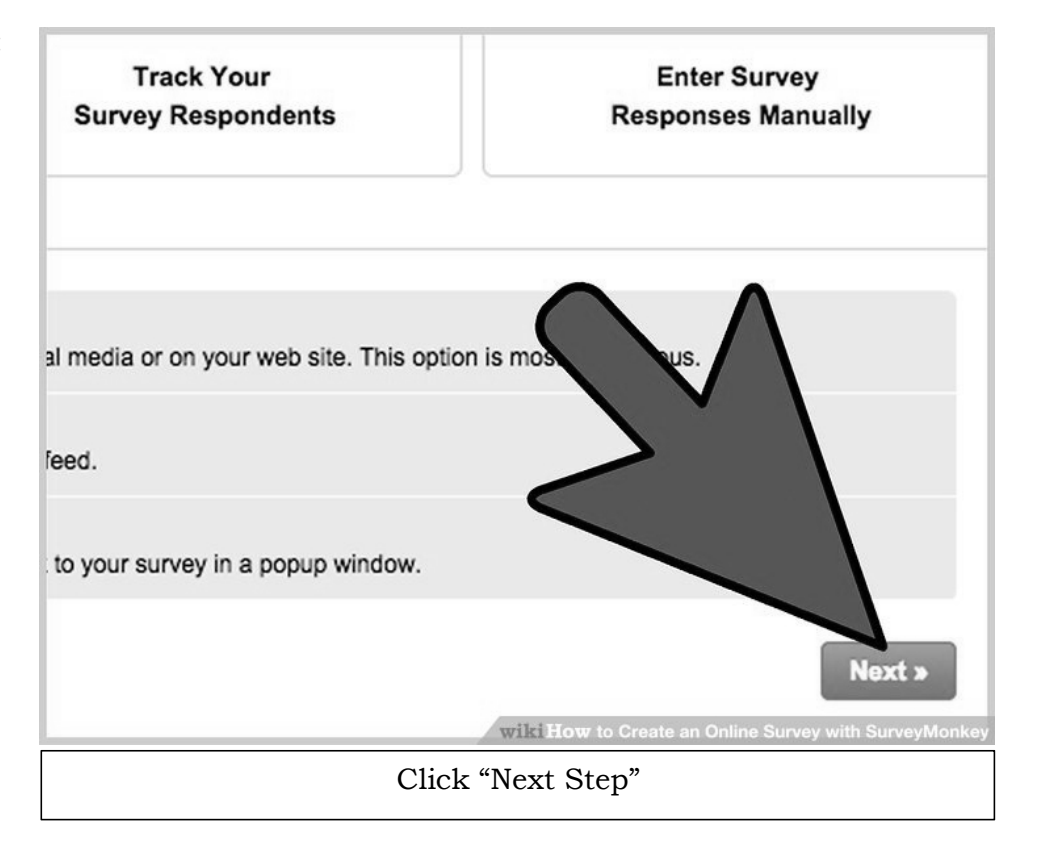

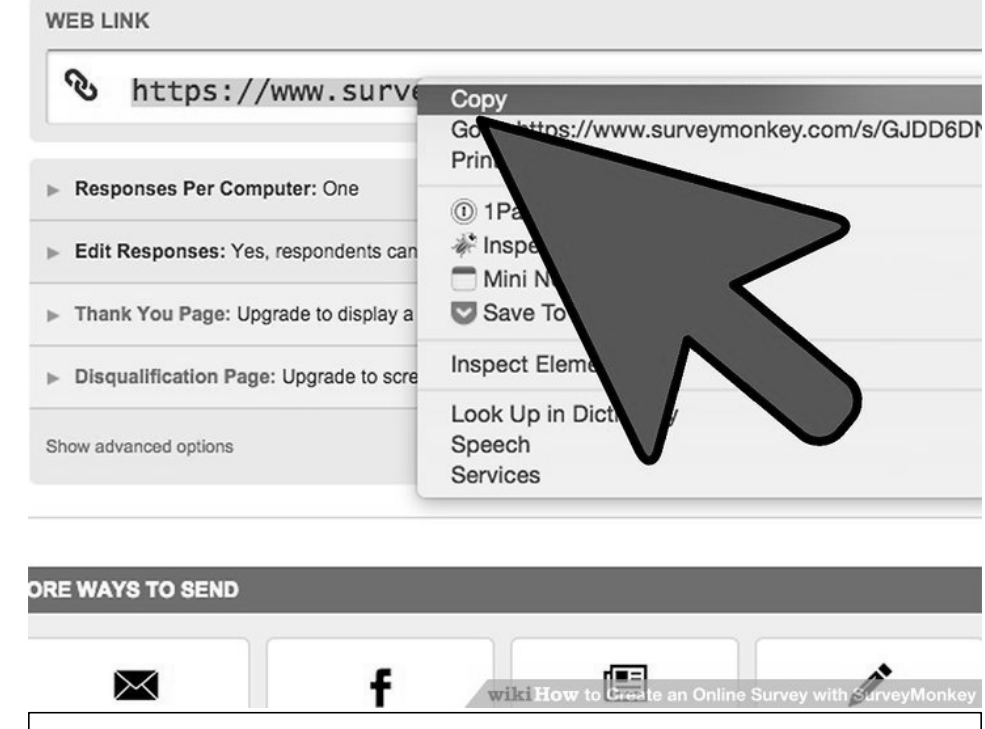

#### Copy the URL and paste it in your email newsletters, tweets, and anywhere else that you can post a link for your users to click and access the survey.

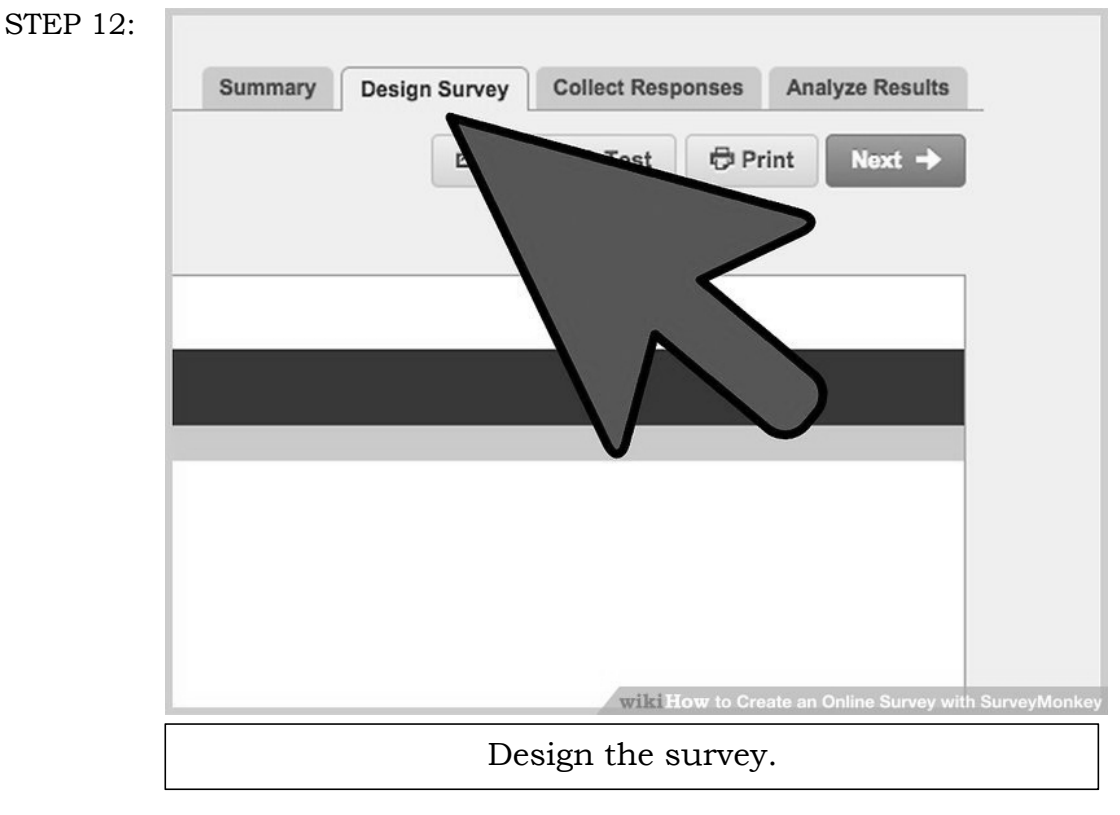

https://www.wikihow.com/Create-an-Online-Survey-with-SurveyMonkey

Opening the account and knowing the basics of creating the survey are only half the process. The real work comes in designing an effective survey that elicits the information you're really after. Creating a survey without having a clue as to what you want from it will simply waste the time of all involved. Moreover, if it's clear to survey takers that the survey is random, they're much more likely to avoid taking it, especially if it appears as spam. When designing your surveys content, bear the following in mind:

- When creating a survey, keep the questions *relevant* above all. Do not try to seek tangential information or those answering it will be surprised and possibly less candid.
- Anonymity is a useful way to get people to respond to surveys in a candid way—provide this option unless it is absolutely essential to get names. If taking names, always advise as to how you will maintain confidentiality of details (such as aggregating the results without mentioning individuals).
- Effective survey questions tend to be: brief, simple, relevant and jargon-free. Avoid using questions that are loaded (assumption-filled) or leading (directs the answer).
- Put sensitive or demographic questions at the end of the survey—a survey taker is more likely to opt out early if these appear at the front. In the same vein, ask interesting questions at the front.
- Avoid cluttering up the survey. Use white space and only ask one question per line.
- Test the survey before you send it live. This will allow you to find quirks and things that do not make sense. Test it on a few friends or family members to gauge their responses.

#### Advantages and Disadvantages of SurveyMonkey

Survey Monkey has many benefits. In school setting. Survey Monkey lets teachers create anonymous surveys. It also allows you to voice-out your ideas in the classroom, without the fear of feeling judged or uncomfortable.

Since you are able to share your opinions, or ideas anonymously, the teacher can feel confident about the survey results.

Survey monkey is also a free resource allows its users to create a free, ten questions survey with 100 responses.

Survey monkey does have some drawbacks. The free version only allows users to ask ten survey questions with 100 results. If a user wants to ask more questions end receive more results, they would have to pay subscription fees.

Also, Survey Monkey has a limited selection when it comes to survey customization. There are only 12 design themes that users can choose from.

Formatting a survey with Survey Monkey can be challenging for some people.

It is important to make sure the students using the site are developmentally ready to understand its use. *https://elliedancer7.wixsite.com/surveymonkey/pros-and-cons* important to make sure the students using the site are developmentally ready to understand its use. *https://elliedancer7.wixsite.com/surveymonkey/pros-and-cons* **Getting Responses** 

You can check the results at any time. If you chose to export data to a Google Sheets spreadsheet, open the associated spreadsheet from your Google Drive account.

| ⊞  | My Smartphone S<br>File Edit View Ins | Survey (Responses<br>ert Format Data To  | s) 🛱 🖿<br>bls Form Add-ons He | elp                               | Comments              | 🔒 Share          |
|----|---------------------------------------|------------------------------------------|-------------------------------|-----------------------------------|-----------------------|------------------|
|    | erals                                 | % .0 <sub>↓</sub> .0 <u>↓</u> 123 - Aria | I ~ 10 ~                      | B I ÷ <u>A</u> - È - ⊞ -          | More +                | *                |
| fx | Timestamp                             |                                          |                               |                                   |                       |                  |
| l. | A                                     | В                                        | с                             | D                                 | E                     | F                |
| 1  | Timestamp                             | Do you own a smartphon                   | What is your favorite sma     | What features do you lool Describ | e what you like ab Ho | w satisfied were |
| 2  | 3/14/2017 15:40:46                    | Yes                                      | Apple                         | Good camera, Long battery life    |                       |                  |
| 3  | 3/14/2017 15:41:55                    | Yes                                      | Samsung                       | Long battery life, Great screen   |                       |                  |
| 4  | 3/14/2017 15:44:38                    | No                                       |                               |                                   |                       |                  |
| 5  | 3/14/2017 15:46:00                    | Yes                                      | Samsung                       | Good camera, Long battery life    |                       |                  |
| 6  |                                       |                                          |                               |                                   |                       |                  |
| 7  |                                       |                                          |                               |                                   |                       |                  |

You may need to tweak the appearance of the survey data in your Google Sheets spreadsheet.

Google Sheets can also be set up to send you real-time notifications when a new survey response comes in. **Click Tools > Notification Rules**. The **Set notification rules** dialog box displays:

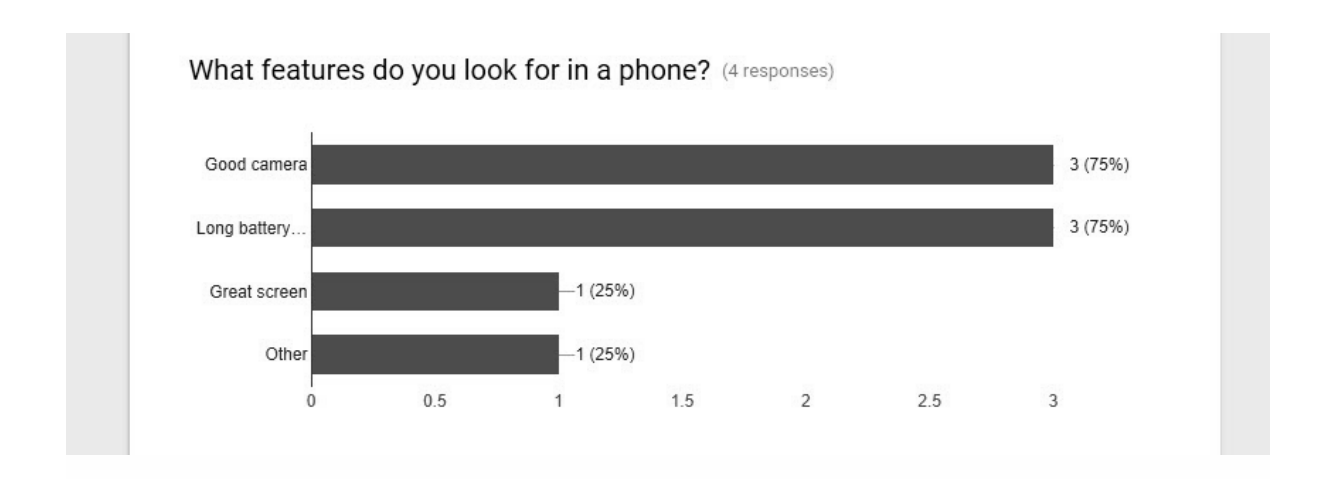

When you have received enough responses, you can close the survey down. On the **Responses** tab, slide the **Accepting Responses** toggle to the left and it will change to **Not accepting responses**. You can add a brief message indicating that the survey is now closed, and you can, of course, turn the form back on at any time.

#### CREATING SPREADSHEET FOR THE RESPONSES.

Step1: Open a form in Google Forms.

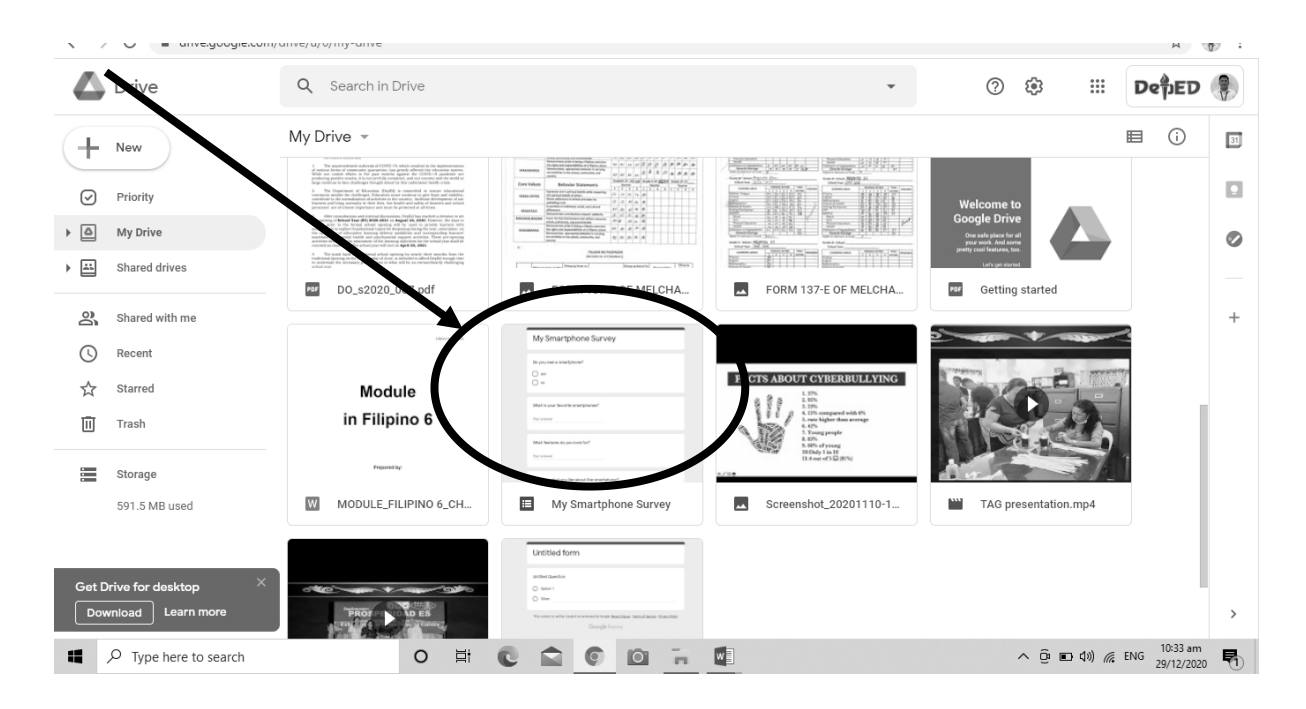

|                          | /1WKhyZ0Xtelpwqcl0t85NMJEjCSAjLO7rg3l3aVq0eh4/edit |                | ☆ 📳 :      |
|--------------------------|----------------------------------------------------|----------------|------------|
| 😑 My Smartphone Survey 🗅 | ☆ All changes saved in Drive 🖓                     |                | : 🛞 Î      |
|                          | Question Responses                                 |                |            |
| ſ                        | My Smortphone Survey                               | ÷              |            |
|                          | Ny Smartphone Survey                               | Ð              |            |
|                          | Form description                                   | Tr             |            |
|                          |                                                    |                |            |
|                          | Do you own a smartphone?                           |                |            |
|                          | Suggestions: Add all Yes No Maybe                  |                |            |
|                          | yes                                                |                |            |
|                          | no                                                 |                |            |
|                          |                                                    |                |            |
|                          | What is your favorite smartphones?                 |                |            |
|                          | Short answer text                                  |                |            |
|                          |                                                    |                | 0          |
|                          |                                                    | -              | 10:43 am   |
| Y Type here to search    |                                                    | ^ ල ∎ Φ) 🦟 ENG | 29/12/2020 |

Step 2: In the top left under "**Responses**," click Summary.

Step 3: In the top right, click More. Select **response** destination.

| /forms/d/1WKhyZUXtelpwqClUI85NMLIgCSAjLO/rg3i3a vqUeh4/edit#respon ey 🗋 🟠 All changes saved in Drive | ça 💿                | Questions                | Responses (                               |
|----------------------------------------------------------------------------------------------------|---------------------|--------------------------|-------------------------------------------|
| Questions Respo                                                                                      | onses ()            | 4 responses              | Get email notifications for new responses |
| 4 responses                                                                                          |                     |                          | Select response destination               |
|                                                                                                    | Accepting responses | Summary Q                |                                           |
| Summary Question                                                                                     | Individual          | Do you own a smartphone? |                                           |
| Do you own a smartphone?                                                                             |                     | 4 responses              | Print all responses                       |
| 4 responses                                                                                          |                     |                          | Delete all responses                      |
| ves                                                                                                  | 3 (75%)             | yes                      | 5(198)                                    |
|                                                                                                    |                     |                          |                                           |
| no —1 (25%)                                                                                          |                     | no                       | -1 (25%)                                  |
|                                                                                                    |                     |                          |                                           |
| 0 1                                                                                                  | 2 3                 | 0                        | 1 2 3                                     |

Step 4: Choose an option: **Create** a

new spreadsheet: Creates a spreadsheet for responses in Google Sheets.

| ← → C  docs.google.com/forms/d/1WKhyZ0Xtelpwqcl0t85NMJEjCSAjLO7rg3l3aVq0eh4/edit#responses |                                                                  |        |   |   |      | ☆ | 🔋 : |
|--------------------------------------------------------------------------------------------|------------------------------------------------------------------|--------|---|---|------|---|-----|
| 📕 My Smartphone Survey 🗋 🕁 🖓 char                                                          | iges saved in Drive                                              | Ö      | 0 | ۲ | Send | : |     |
|                                                                                            | Select response destination X                                    |        |   |   |      |   |     |
| 4 res                                                                                      | Create a new spreadsheet My Smartphone Survey (Resp., Learn More |        |   |   |      |   |     |
|                                                                                            | O Select existing spreadsheet                                    | nses 💽 |   |   |      |   |     |
| s                                                                                          | Cancel Create                                                    | >      |   |   |      |   |     |
|                                                                                            | C Loading responses                                              |        |   |   |      |   |     |
|                                                                                            |                                                                  |        |   |   |      |   |     |

*Tip:* You can find the response spreadsheet in the <u>Google Sheets</u> homescreen, the Google Sheets app, or in <u>Google Drive</u>.

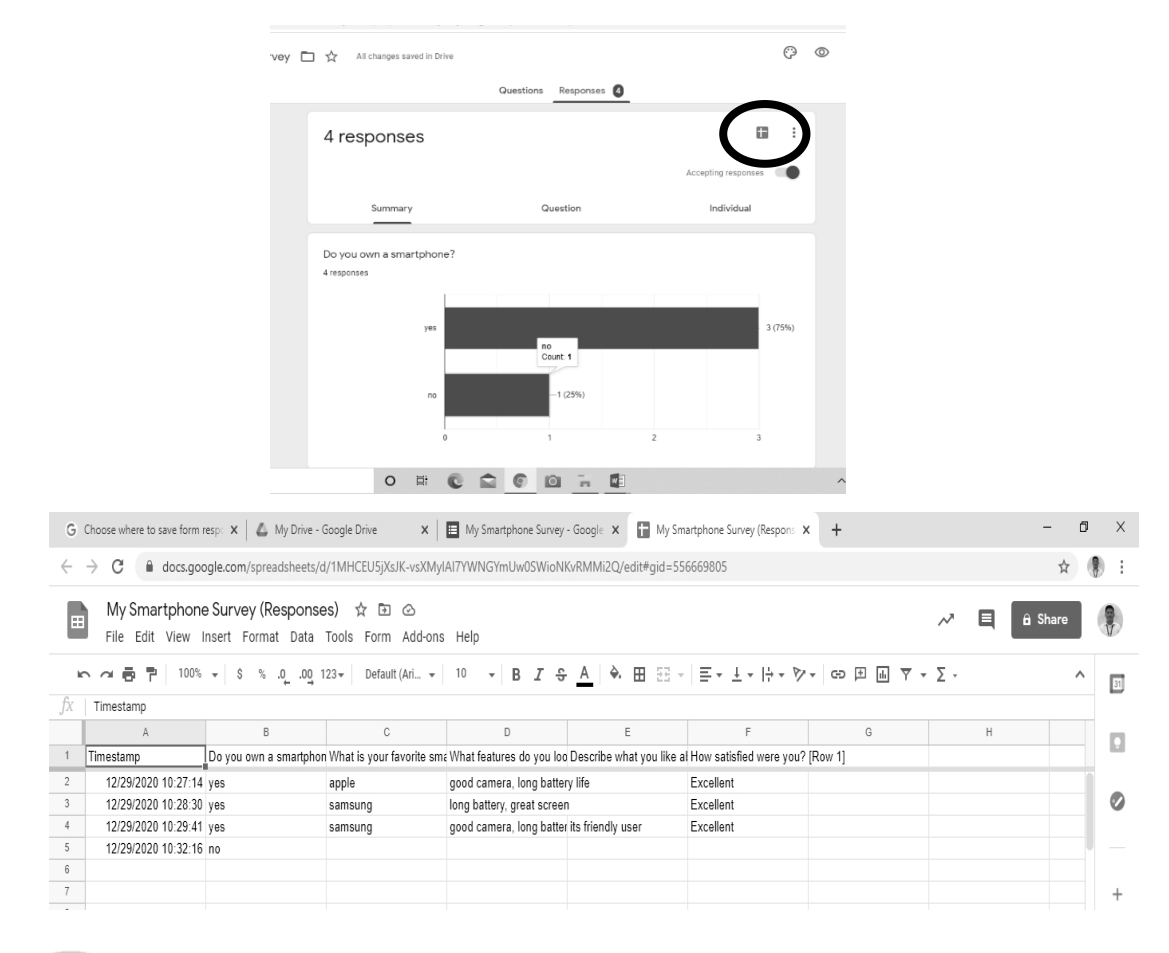

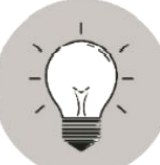

## What I Have Learned

With Survey Monkey, you are able to share your opinions, or ideas anonymously, without the fear of feeling judged or uncomfortable.

With Google Forms, you can create and analyze survey right in your mobile or web browser – no special software required. You can manage event registrations, create quick opinion poll, and much more. You get instant results as they come in, and you can summarize survey results immediately with charts and graphs.

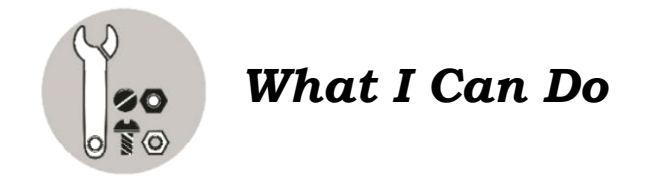

Create a survey form about your school canteen meals service using the process you just have learned while you go through this module.

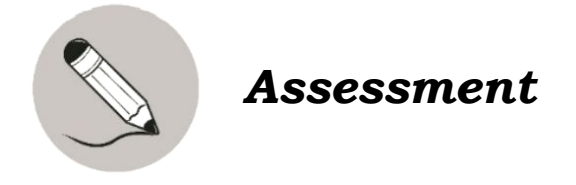

Read the following statement carefully. Encircle the letter of the correct answer.

- 1. It is a survey administration app that is included in the Google Drive office suite.
  - a. Yahoo survey form
- c. Facebook questionnaire

b. WeChat Survey

- d. Google Form
- 2. An online survey is a tool or a computer application that can be used to\_\_\_\_\_.
  - a. gather data over the internet
- c. gather data about education
- b. gather data
- d. gather data using paper and pen
- 3. How many times we usually want each respondent to submit responses in a survey?
  - a. only once b. thrice c. twice d. four times
- 4. Which of the following is the advantage of online survey?
  - a. Some participate on the survey for the sake of getting the incentive.
  - b. The results are available immediately for analysis.
  - c. Needs no interview to clarify the response.
  - d. Online survey could be deleted or ignored.
- 5. What is an online survey form?
  - a. It is a survey form tool.
  - b. It is a questionnaire that you can use to gather data over the internet.
  - c. It is a survey form tool use for your personal profile.
  - d. It is a document that will be used as a data for research.
- 6. You can make an online survey or poll, or collect other information using \_\_\_\_\_. a. Google Forms b. Yahoo c. Bing d. Firefox
- 7. One of the free services provided by \_\_\_\_\_\_ is the Google Forms where you can make forms for survey or poll.
  a. Skype b. Facebook c. Google d. Chrome
- 8. Processing an online survey could be done \_\_\_\_\_ gathering the data.a. before b. during c. after d. during and before
- 9. It is a questionnaire hosted on a website, designed to elicit responses and can be completed by anyone with internet access.
  - a. Online games c. Internet tool
  - b. Educational survey d. Online Survey Form
- 10. All are disadvantages of online survey **EXCEPT** one.
  - a. The distribution is quick and response time is faster.
  - b. The respondents of this method are only those who have Internet access.
  - c. The respondents may not feel encouraged to provide accurate answers.
  - d. The respondent has nobody to ask for explanations.

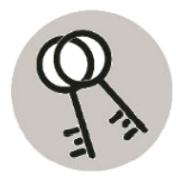

# Answer Key

| I. d<br>I. d<br>I. d<br>I. d<br>I. d<br>I. d<br>I. d<br>I. d | I. a<br>2. b<br>3. a<br>6. c<br>7. a<br>8. c<br>6. c<br>7. a<br>8. c |
|--------------------------------------------------------------|----------------------------------------------------------------------|
| tu9m22928A                                                   | wonЯ I 1клW                                                          |

## **References:**

"About Survey Monkey", July 20, 2021. https://elliedancer7.wixsite.com/surveymonkey/pros-and-cons

"Google Drive", July 23, 2021. https://en.wikipedia.org/wiki/Google\_Drive

"Google Forms", March 12, 2021. https://en.wikipedia.org/wiki/Google\_Forms

"How to Create an Online Survey with SurveyMonkey", July 1, 2021. https://www.wikihow.com/Create-an-Online-Survey-with-SurveyMonkey

#### For inquiries or feedback, please write or call:

Department of Education - Bureau of Learning Resources (DepEd-BLR)

Ground Floor, Bonifacio Bldg., DepEd Complex Meralco Avenue, Pasig City, Philippines 1600

Telefax: (632) 8634-1072; 8634-1054; 8631-4985

Email Address: blr.lrqad@deped.gov.ph \* blr.lrpd@deped.gov.ph